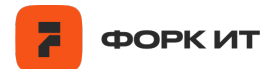

# Общее описание Программы для ЭВМ «Программа для измерения насыпного объема сыпучих материалов на подвижных или статистических поверхностях»

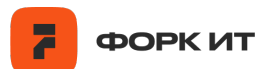

# Оглавление

| Тер | ины и определения                                                                         | 3  |
|-----|-------------------------------------------------------------------------------------------|----|
| 1.  | Введение                                                                                  | 4  |
| 2.  | Назначение Программы                                                                      | 5  |
| 3.  | Ключевые функции                                                                          | 6  |
| 4.  | Описание интерфейса администрирования Программы                                           | 7  |
| 4.  | . Авторизация подключения                                                                 | 7  |
|     | 4.1.1. Авторизации подключения к основному ПО                                             | 7  |
|     | 4.1.2. Авторизации подключения к модулю аппаратного контроля                              |    |
|     | зависания ПО и вычислительного модуля                                                     | 8  |
| 4.  | 2. Первичная настройка нулевого объема                                                    | 8  |
|     | 4.2.1. Для запуска скриптов:                                                              | 8  |
|     | 4.2.2. Первичная настройка нулевого объема (5 шагов)                                      | 8  |
| 4.  | 3. Основной режим работы по видеофиксации и расчету насыпного                             |    |
| 06  | ъема                                                                                      | 16 |
| 4.  | I. Контроль работоспособности и доступности ПО                                            | 17 |
| 4.  | <ol> <li>Контроль работоспособности и доступности вычислительного модул<br/>18</li> </ol> | ія |

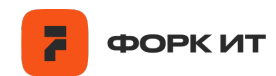

# Термины и определения

| Термин    | Определение                                                                                                    |  |  |  |
|-----------|----------------------------------------------------------------------------------------------------|--|--|--|
| CV        | Computer Vision                                                                                                 |  |  |  |
| АСУ ТП    | Автоматическая система управления технологическим процессом                                                     |  |  |  |
| БД        | База данных                                                                                                    |  |  |  |
| ПК        | Персональный компьютер                                                                                          |  |  |  |
| ПО        | Программное обеспечение                                                                                         |  |  |  |
| Программа | Программа для измерения насыпного объема сыпучих материалов на подвижных или статистических поверхностях        |  |  |  |
| сод       | Сервер обработки данных                                                                                         |  |  |  |
| OC        | Операционная система                                                                                            |  |  |  |
| СУБД      | Система управления базами данных                                                                                |  |  |  |
| Пайплайн  | Последовательность действий и процессов, выполняемых при запуске программы, для достижения поставленной задачи. |  |  |  |
| SSH       | Secure Shell - сетевой протокол прикладного уровня, предназначенный для безопасного удаленного доступа          |  |  |  |
| VNC       | Virtual Network Computing - метод удаленного доступа к рабочему столу компьютера по сети                        |  |  |  |

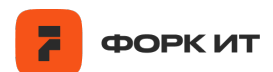

### 1. Введение

Настоящий документ является описанием Программы для ЭВМ «Программы для измерения насыпного объема сыпучих материалов на подвижных или статистических поверхностях» (далее – «Программа», «ПО»).

Программа предназначена для измерения насыпного объема сыпучих материалов на подвижных или статистических поверхностях с помощью видеофиксации данных и последующей обработки видеопотока для расчета объема.

Рассчитанные в Программе объемы передаются в формате, необходимом для интеграции с автоматизированной системой управления технологическими процессами (АСУТП).

Программа разворачивается на базе операционной системы Raspberry Pi OS 64-bit, в качестве локальной СУБД используется MariaDB, удаленной - PostgreSQL.

Одним из основных требований для обеспечения работы Программы является наличие внешнего статического IP-адреса (возможны варианты с перенаправлением потоков на внутренний адрес через прокси-сервер).

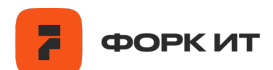

# 2. Назначение Программы

Программа предназначена для измерения объемов сыпучих материалов на статистических и подвижных агрегатах технологического процесса, например, на конвейерной ленте, грохоте и т.д. с использованием камеры глубины и вычислительного модуля для обработки видеопотока с камеры. Рассчитанные в Программе объемы предоставляются по сети Ethernet для возможности интеграции данных с автоматизированной системой управления технологическими процессами (АСУТП).

Логика работы Программы заключается в первоначальной установке нулевого объема, характеризующего геометрию измеряемой поверхности агрегата, которая производится при первичной настройке Программы. Далее Программа измеряет объем проходящего через область съемки (замера) сыпучего материала, и вычитает из этого объема нулевой объем из настроек. Такой расчет дает фактическое значение объема проходящего сыпучего материала.

Программа может использоваться самостоятельно для целей сбора и мониторинга информации от подключенных объектов, либо в составе комплекса программных продуктов путем интеграции с ними для выработки рекомендательных действий оператору технологического процесса.

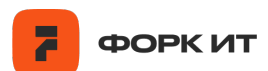

# 3. Ключевые функции

Основные функции Программы:

- > Видеофиксация сырья в потоке;
- Контроль остановки движения потока сырья;

Сбор, хранение и обработка, с учетом остановки движения сырья, видеоданных, поступающих с камеры глубины, установленной в точке контроля технологического процесса;

> Расчет насыпного объема сырья в потоке;

Передача актуальных данных текущего состояния технологического процесса в АСУ ТП посредством Ethernet/IP протокола;

• Контроль зависания ПО и вычислительного модуля.

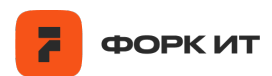

# 4. Описание интерфейса администрирования Программы

Работа в интерфейсе администрирования предполагает решение следующих задач:

> Первичная настройка нулевого объема;

> Основной режим работы по видеофиксации и расчету насыпного объема;

≻ Программный и аппаратный контроль зависания ПО и вычислительного модуля.

# 4.1. Авторизация подключения

# 4.1.1. Авторизации подключения к основному ПО

Авторизация и подключение к основному ПО осуществляется с помощью протокола SSH или метода удаленного доступа VNC. В обоих случаях необходимо использовать следующие данные:

- IP адрес устройства (например, 10.95.105.103);
- Логин (например, forkuser);
- Пароль (например, admin).

Для подключения с помощью SSH используется команда следующего вида, которую следует ввести в окне терминала:

# ssh username@ip -p port ,

где *username* – имя пользователя, *ip* – ip-адрес устройства, *port* – порт.

После чего в открывшемся окне появится строка для ввода пароля. Для подключения с помощью VNC необходимо скачать программу RealVNC Viewer. потребуется ввести IP-адрес, после чего в открывшемся окне ввести имя пользователя и пароль.

| RealVNC Viewer |                                                |
|----------------|------------------------------------------------|
| File View Help |                                                |
|                | 0.95.105.103                                   |
| Address bo     | Connect to address or hostname "10.95.105.103" |
|                |                                                |
|                |                                                |
|                |                                                |
|                |                                                |
|                |                                                |
|                |                                                |

Рис.1. Ввод IP-адреса в программе RealVNC Viewer.

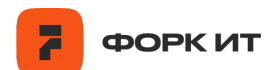

# 4.1.2. Авторизации подключения к модулю аппаратного контроля зависания

### ПО и вычислительного модуля

Авторизация и подключение к модулю аппаратного контроля зависания ПО и вычислительного модуля осуществляется с помощью Web-интерфейса через браузер. Необходимо использовать следующие данные:

- IP адрес устройства аппаратного контроля (например, 10.95.105.103);
- > Логин (например, forkuser);
- Пароль (например, admin).

### 4.2. Первичная настройка нулевого объема

Для запуска алгоритма расчета объема требуется выполнить 6 шагов, для каждого из которых были написаны соответствующие python-скрипты. В связи с тем, что при включении прибора, автоматически выполняется запуск пайплайна для расчета объема, необходимо остановить этот процесс и освободить подключение к камере глубины, выполнив команду в окне терминала:

sudo bash /home/forkmeter/Projects/scripts/kill\_pipe.sh

### 4.2.1. Для запуска скриптов:

а. Необходимо зайти на устройство через VNC Viewer. Для этого потребуется ввести ip-адрес, имя пользователя и пароль.

b. Запуск скриптов осуществляется с помощью виртуального окружения python версии 3.9. Для этого открываем терминал и переходим в папку проекта:

cd /home/forkmeter/Projects, здесь forkmeter - имя пользователя.

с. Активировать виртуальное окружение:

source venv/bin/activate

d. Далее можно приступать к настройке Программы.

### 4.2.2. Первичная настройка нулевого объема (5 шагов)

# 4.2.2.1. Запись bag-файла при движущемся сырье в кадре:

python3.9 record\_bag.py 1

После запуска скрипта открывается окно с предварительным просмотром кадра, нужно нажать любую клавишу, чтобы начать запись.

#### Общее описание Программы для ЭВМ «Программа для измерения насыпного объема сыпучих материалов на подвижных или статистических поверхностях»

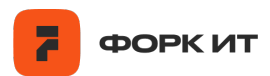

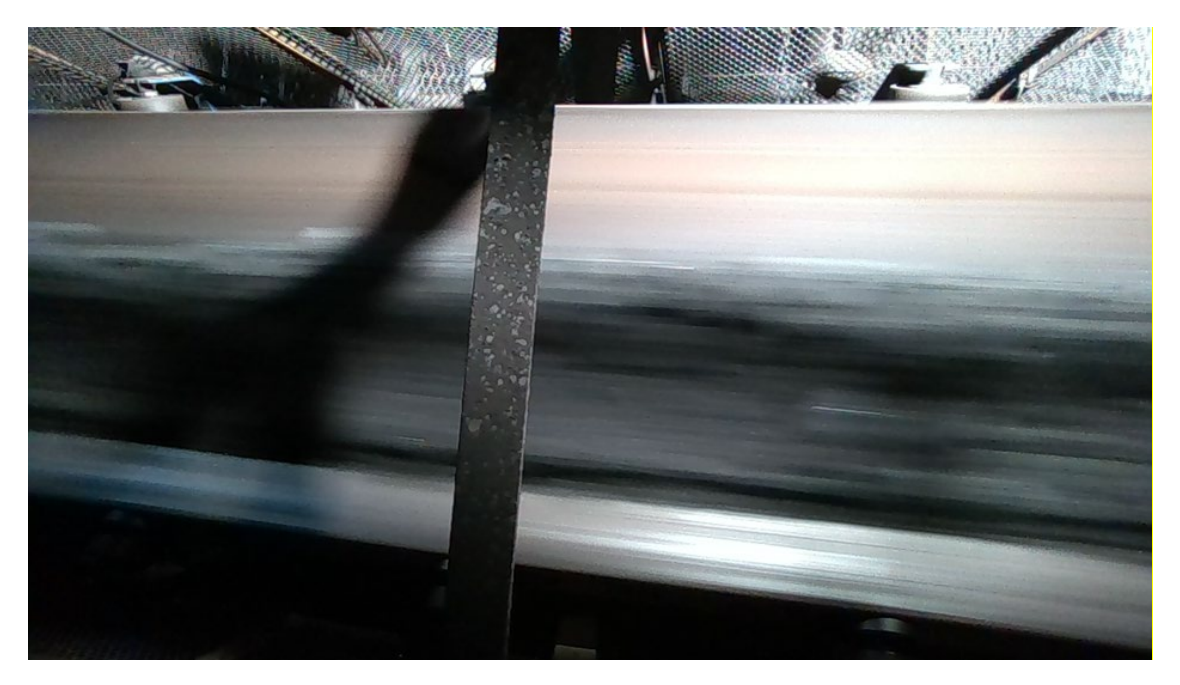

Рис.2. RGB- изображение конвейера с углем.

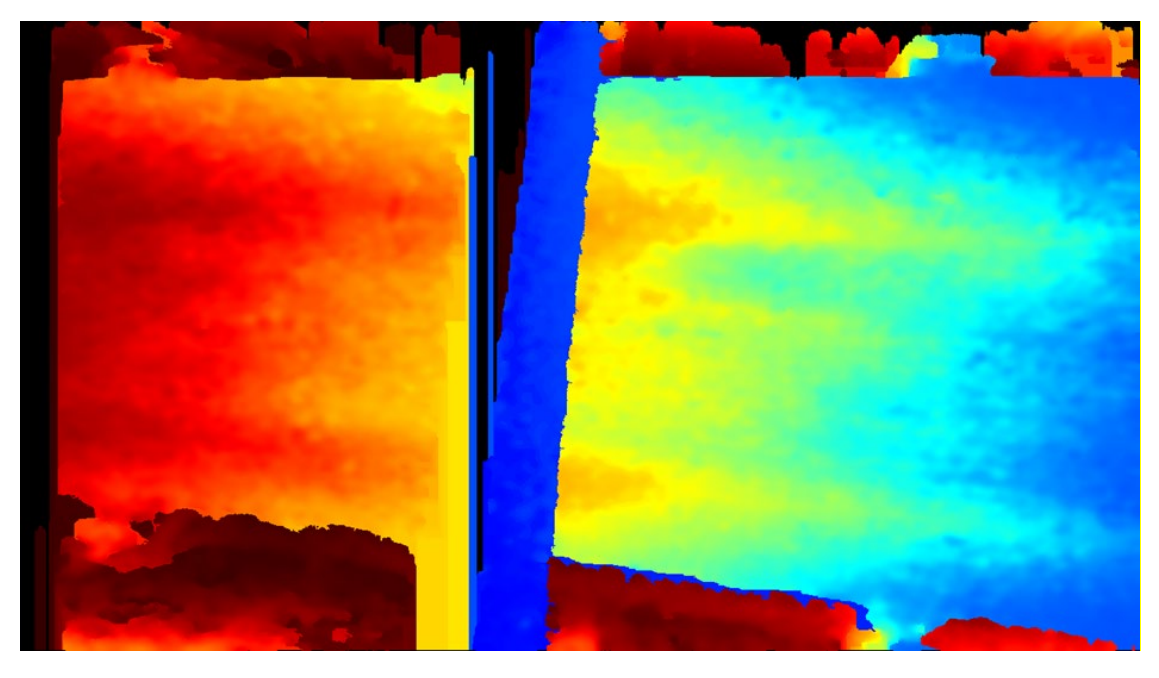

*Рис.3. Изображение карты глубины на конвейере с углем.* Запись сохраняется в папку: *data/init\_bags.* 

# 4.2.2.2. Запись bag-файла при пустом конвейере или грохоте.

# python3.9 record\_bag.py 0

После запуска скрипта открывается окно с предварительным просмотром кадра, нужно нажать любую клавишу, чтобы начать запись.

#### Общее описание Программы для ЭВМ «Программа для измерения насыпного объема сыпучих материалов на подвижных или статистических поверхностях»

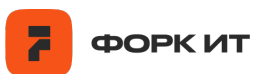

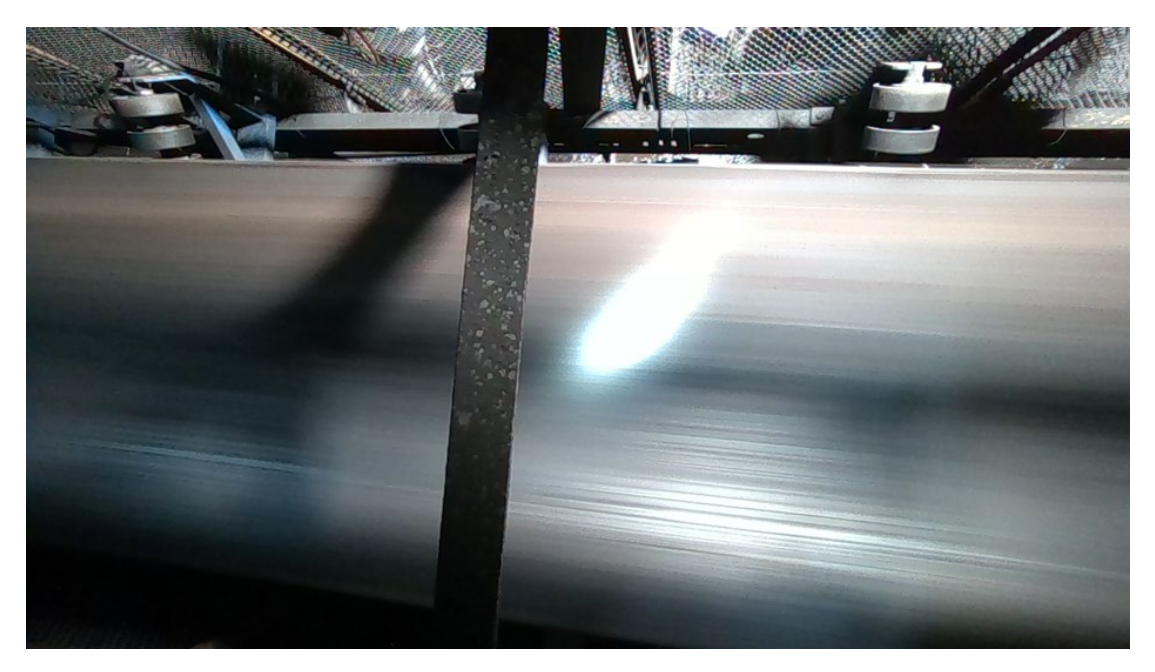

Рис.4. RGB- изображение пустого конвейера.

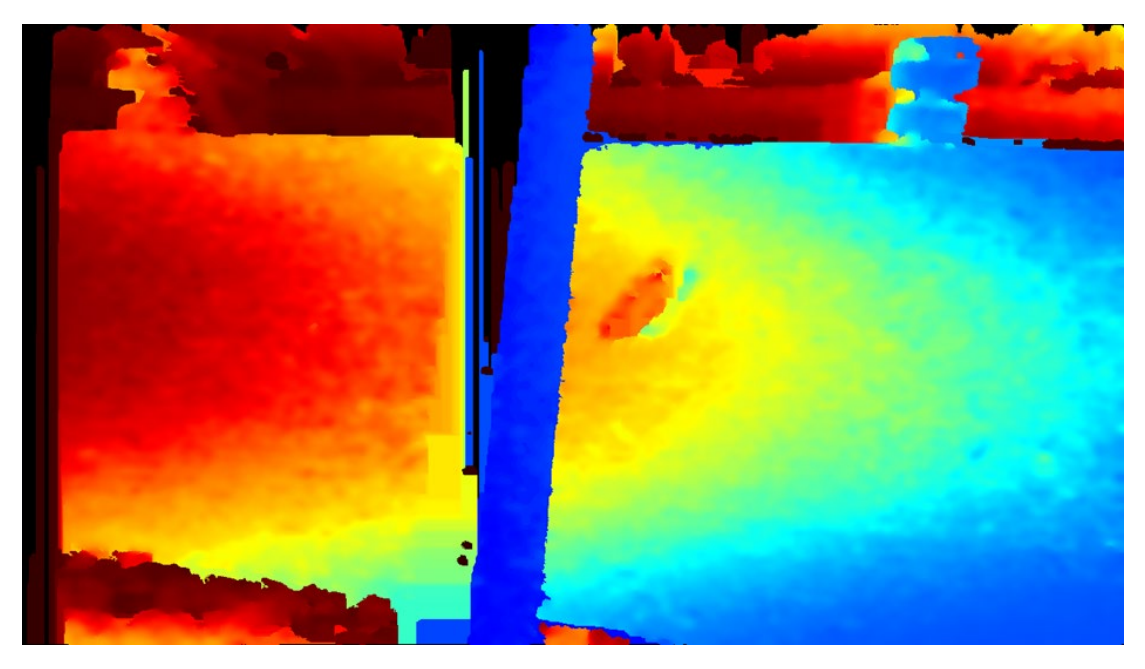

*Рис.5. Изображение карты глубины пустого конвейера* Запись сохраняется в папку: *data/empty\_bags.* 

# 4.2.2.3. Определение скорости перемещения сырья в кадре.

Данное значение описывает сколько пикселей проходит сырье за 1 кадр. По умолчанию расчеты выполняются для скорости съемки 5 кадров в секунду.

Есть 2 варианта расчета скорости перемещения сырья, в зависимости от места съемки: на грохоте или на конвейере:

# а. Настройка скорости перемещения для грохота

python3.9 setup\_flow.py

Выполняется автоматический расчет попиксельного смещения угля в кадре и открывается окно с просмотром изображения карты глубины.

Необходимо зажать левую кнопку мыши и белым цветом провести линию, параллельную интересующей нас области. Это необходимо для расчета угла поворота кадра. Далее последовательно необходимо нажать *клавиши w* и *d*.

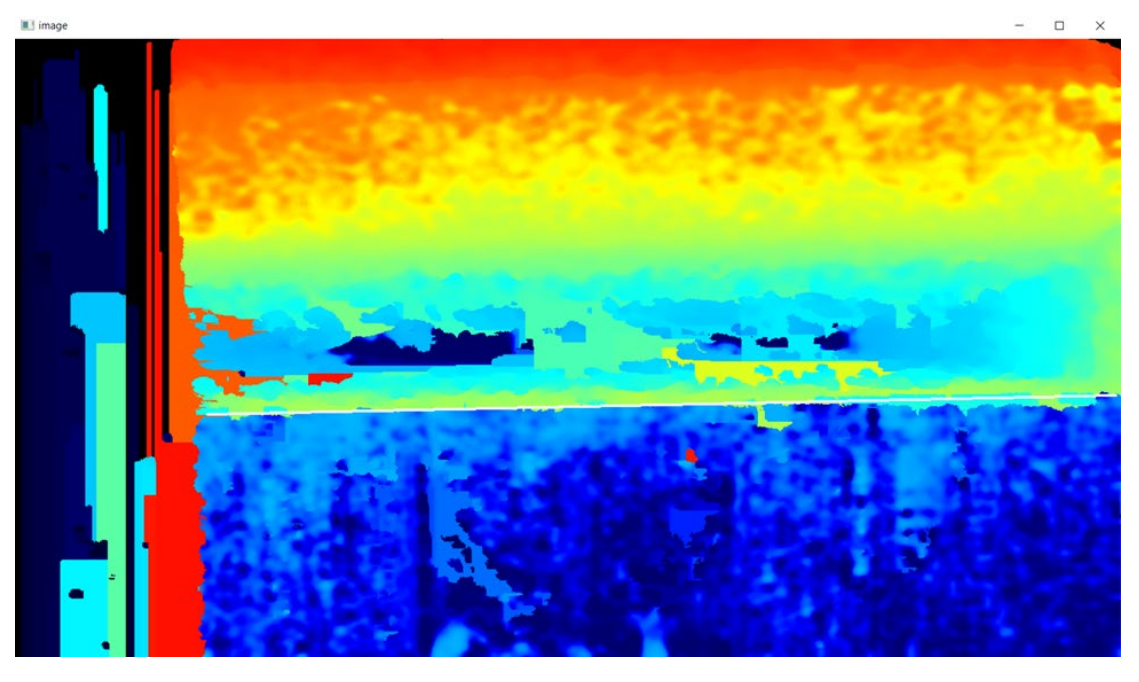

Рис.6. Определение угла поворота на изображении карты глубины

В следующем открывшемся окне белым прямоугольником необходимо обозначить рабочую область, которая будет использоваться при расчете объема. После этого нажимается *клавиша w* и окно закрывается.

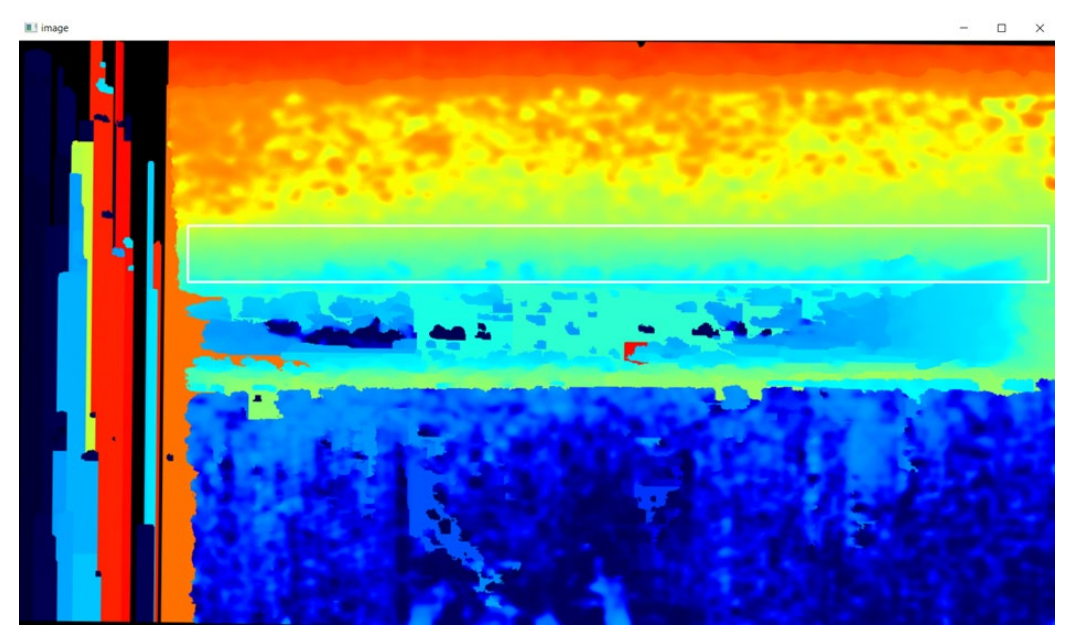

Рис.7. Ограничение рабочей области прямоугольником

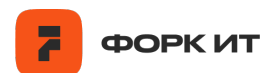

# b. Настройка скорости для конвейера

python3.9 setup\_move.py

Выполняется выделение углей прямоугольниками и расчет попиксельного смещения за 1 кадр.

Белой линией определяется угол поворота изображения. Необходимо последовательно нажать *клавиши w* и *d*.

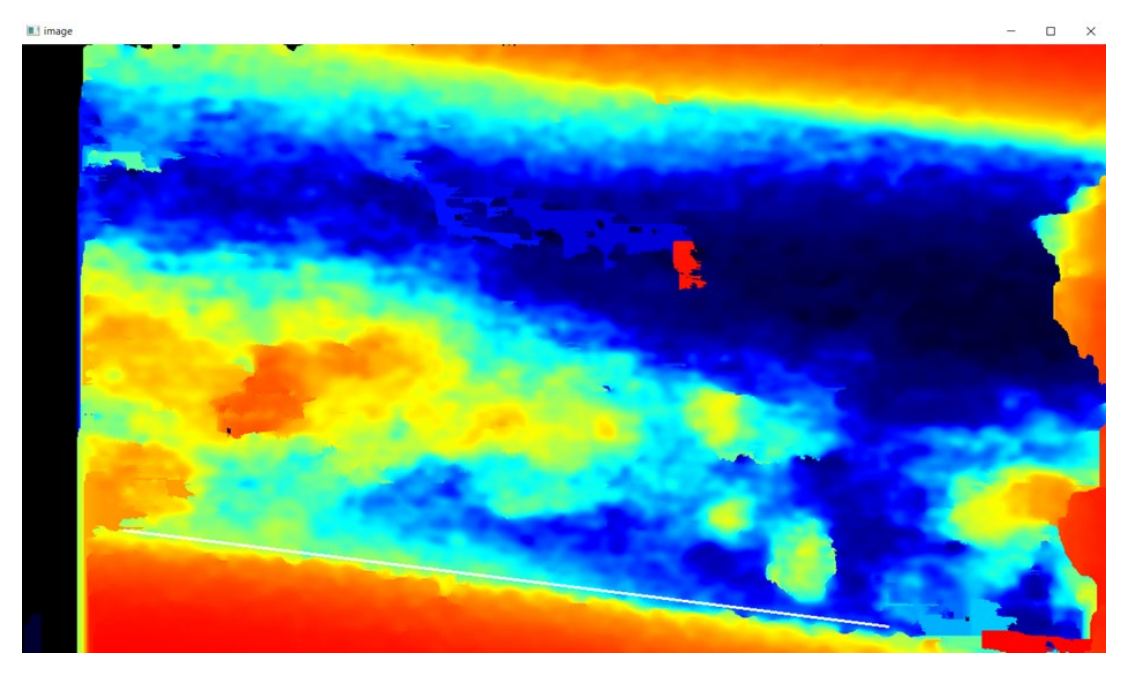

*Рис.8. Определение угла поворота на изображении карты глубины* В открывшемся окне выделяется прямоугольником крупный экземпляр угля и нажимается *клавиша w*.

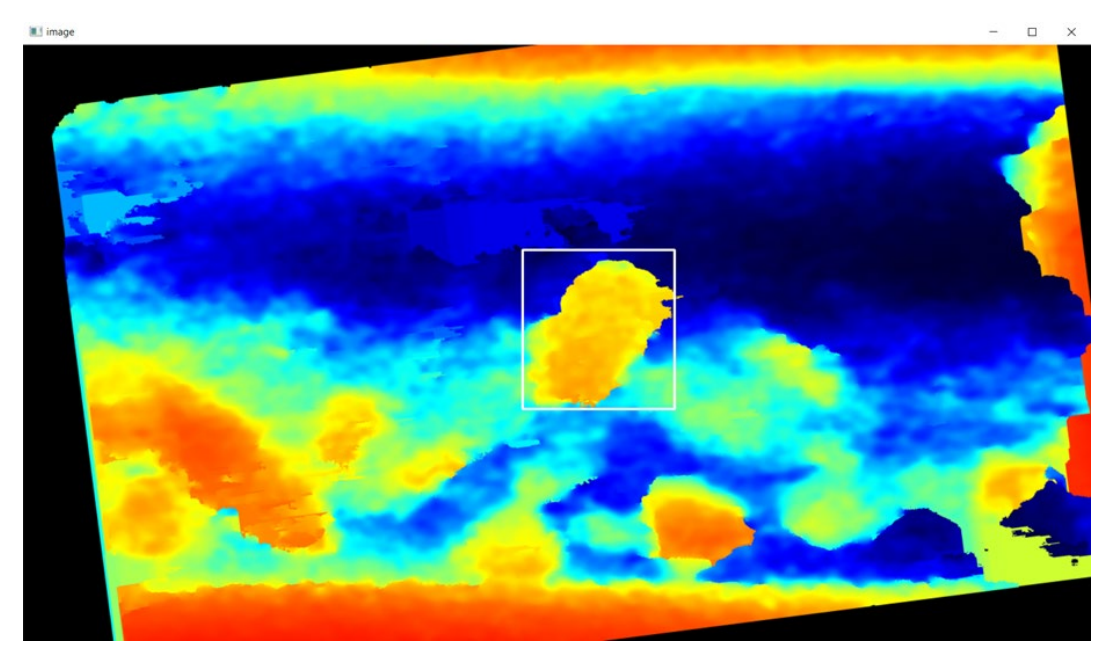

Рис.9. Определение угла поворота на изображении карты глубины

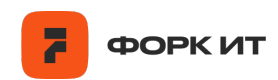

Далее необходимо повторить действие на следующем кадре. Выделяется тот же экземпляр угля, что и на предыдущем шаге, затем последовательно нажимаются *клавиши w и d*.

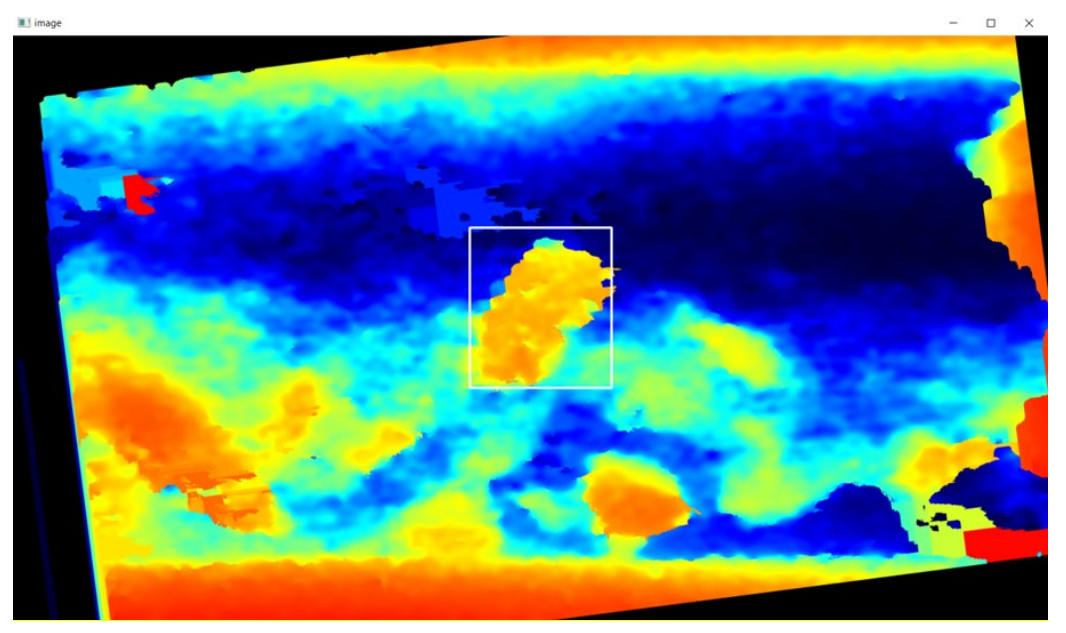

Рис.10. Определение угла поворота на изображении карты глубины

**4.2.2.4.** Определение рабочей области и расчет значений объема пустой области под камерой - установка нулевого объема.

# python3.9 setup\_empty.py

Открывается окно с просмотром изображения карты глубины. Необходимо зажать левую кнопку мыши и белым цветом провести линию, параллельную интересующей нас области — это необходимо для расчета угла поворота кадра. Далее необходимо последовательно нажать *клавиши w и d.* 

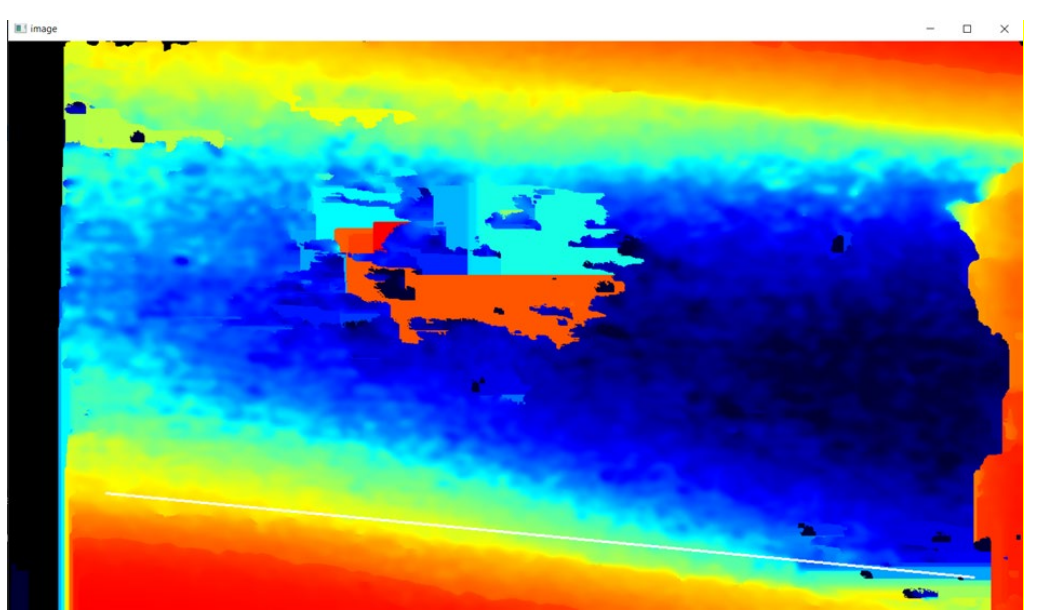

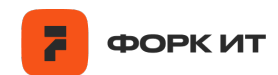

Рис.11. Определение угла поворота на изображении карты глубины

В следующем открывшемся окне белым прямоугольником необходимо обозначить рабочую область, которая будет использоваться при расчете объема. После этого нажимается *клавиша w* и окно закрывается.

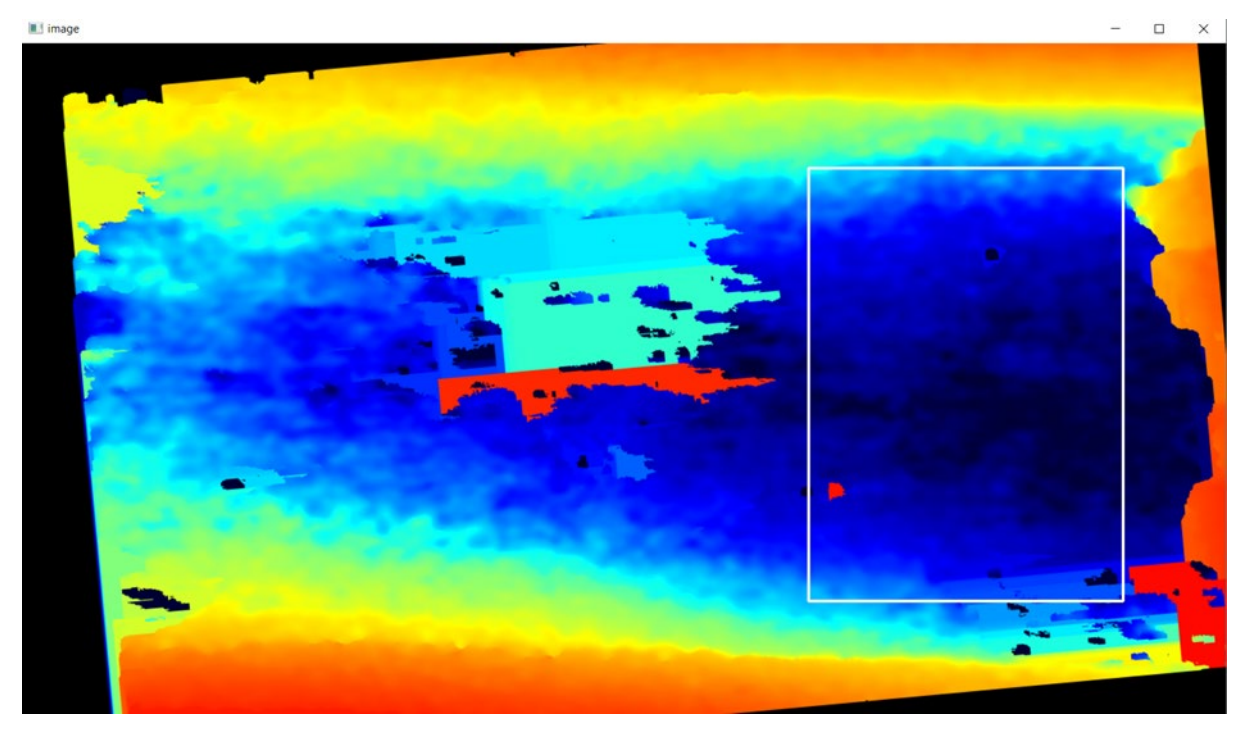

Рис.12. Ограничение рабочей области прямоугольником

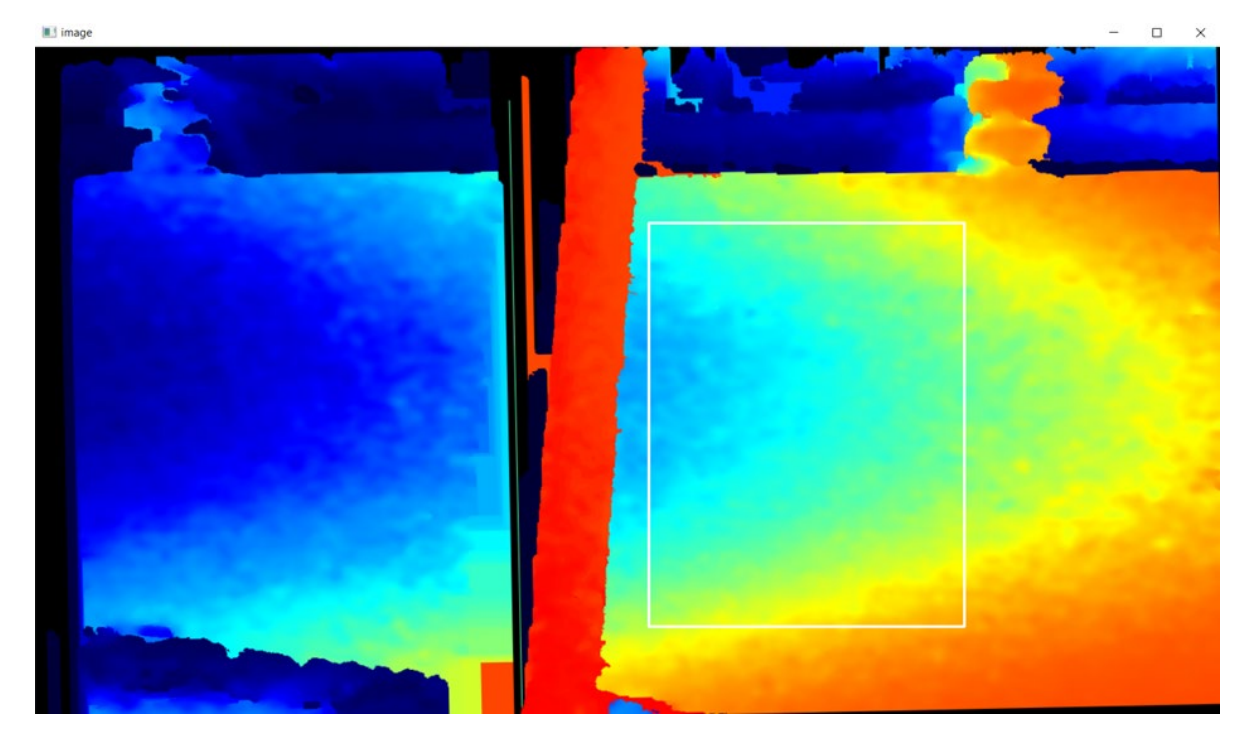

Рис.13. Ограничение рабочей области прямоугольником

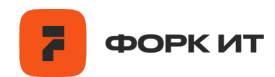

### В результате выполнения шагов 3 и 4 рассчитанные значения сохраняются в

файл configs/setup.txt.

```
y1=557
mean_center_depth=1302.0
median center depth=1301.0
SCALE_COEFF_X=0.000973333
SCALE_COEFF_Y=0.001027391
volume0=0.191188133
rotate_angle=-13.0
volume0_raw=191189.36
volume0_window=0.191540178
x0=657
y0=169
x1=1048
y1=582
mean_center_depth=1283.0
median_center_depth=1285.0
SCALE_COEFF_X=0.000960766
SCALE_COEFF_Y=0.001013888
volume0=0.201888264
rotate_angle=-5.7
volume0 raw=207254.26
volume@_window=0.201844511
fps=5
px_velocity_x=892
px_velocity_y=5
x0=168
y0=129
x1=702
y1=485
mean_center_depth=1392.0
median_center_depth=1392.0
SCALE_COEFF_X=0.001039863
SCALE_COEFF_Y=0.001098878
volume0=0.302589398
rotate_angle=0.0
volume0_raw=264806.17
volume0_window=0.305129321
```

Рис.14. Файл setup.txt

Итоговые значения с конфигурацией необходимо скопировать и вставить в файл *configs/setup.ini.* 

| ][cfg]                     |
|----------------------------|
| fps=5                      |
| px_velocity_x=500          |
| px_velocity_y=200          |
| x0=657                     |
| <b>y0=1</b> 69             |
| x1=1048                    |
| y1=582                     |
| mean_center_depth=1283.0   |
| median_center_depth=1285.0 |
| SCALE_COEFF_X=0.000960766  |
| SCALE_COEFF_Y=0.001013888  |
| volume0=0.201888264        |
| rotate_angle=-5.7          |
| volume0_raw=207254.26      |
| volume0_window=0.201844511 |
|                            |

Рис.15. Пример итогового конфиг-файла setup.ini

# 4.2.2.5. Настройка БД

Финальная настройка обработки и записи в БД осуществляется в конфигурационном файле *configs/fork\_cfg.ini* - там необходимо указать

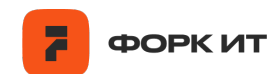

порядковый номер экземпляра форкметра (fork\_id) и ориентацию камеры относительно рабочей поверхности: horizontal либо vertical. При установке камеры широкой частью параллельно движению конвейерной ленты - horizontal, при установке камеры широкой частью перпендикулярно движению угля на грохоте vertical.

Далее осуществляется настройка локальной и удаленной БД. В качестве локальной БД используется MariaDB, удаленная - PostgreSQL.

| Ə[basic]                                |
|-----------------------------------------|
| name = <u>forkmeter</u>                 |
| <pre>camera_position = horizontal</pre> |
| ∃fork_id = 1                            |
|                                         |
| J[db_local]                             |
| host=                                   |
| user=                                   |
| password=                               |
| db=results                              |
| charset=utf8mb4                         |
| cursorclass=pymysql.cursors.DictCursor  |
|                                         |
| ∃[db_serv]                              |
| database=results                        |
| user=                                   |
| password=                               |
| host=                                   |
| port=                                   |

Рис.16. Пример настройки БД

4.3. Основной режим работы по видеофиксации и расчету насыпного объема

Основной режим работы запускается с помощью скрипта run\_pipeline\_db.py. Для запуска программы необходимо в открытом окне терминала ввести команду:

# python3.9 run\_pipeline\_db.py

Данный скрипт устанавливает подключение к камере и запускает обработку последовательности карт глубины для последующего расчета объема. Выполняется подключение и отправка результатов в локальную БД и в БД на сервере. Полученные мгновенные значения объемов записываются в поле "vol\_m3", время указывается в поле "time", среднее значение глубины в кадре характеризует среднее расстояние до объекта в зоне видимости и хранится в поле

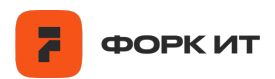

"mean\_depth", также для последующей обработки результатов записывается порядковый номер устройства – "fork\_id".

| 🎞 Свойства 🖶 Данные 🎂 Диаграмма                                  |     |                         |                    |             |                       |     |                |     |             |   |
|------------------------------------------------------------------|-----|-------------------------|--------------------|-------------|-----------------------|-----|----------------|-----|-------------|---|
| 🖽 volumes 🕼 Введите SQL выражение чтобы отфильтровать результаты |     |                         |                    |             |                       |     |                |     |             |   |
| ица                                                              | ۲   | <sup>123</sup> ≁ id ↓ ▼ | 🕗 time             | •           | <sup>123</sup> vol_m3 | •   | 123 mean_depth | •   | 123 fork_id | • |
| абл                                                              | 545 | 4 133 092               | 2024-09-11 19:47:2 | 9.681 +0300 | 0,209613              | 43  |                | 525 |             | 4 |
| Ē                                                                | 546 | 4 133 091               | 2024-09-11 19:47:2 | 5.074 +0300 | 0,197867              | '99 |                | 566 |             | 4 |
|                                                                  | 547 | 4 133 090               | 2024-09-11 19:47:2 | 0.314 +0300 | 0,0849261             | 66  |                | 630 |             | 4 |
| ekc                                                              | 548 | 4 133 089               | 2024-09-11 19:47:1 | 5.280 +0300 | 0,197521              | 66  |                | 564 |             | 4 |
| Ē                                                                | 549 | 4 133 088               | 2024-09-11 19:47:1 | 0.546 +0300 | 0,209686              | 34  |                | 526 |             | 4 |
| Ť                                                                | 550 | 4 133 087               | 2024-09-11 19:47:0 | 5.896 +0300 | 0,147418              | 23  |                | 603 |             | 4 |
|                                                                  | 551 | 4 133 086               | 2024-09-11 19:47:0 | 0.695 +0300 | 0,197209              | 09  |                | 559 |             | 4 |
|                                                                  | 552 | 4 133 085               | 2024-09-11 19:46:5 | 6.157 +0300 | 0,20044               | 51  |                | 530 |             | 4 |
|                                                                  | 553 | 4 133 084               | 2024-09-11 19:46:5 | 1.329 +0300 | 0,210297              | 73  |                | 529 |             | 4 |
|                                                                  | 554 | 4 133 083               | 2024-09-11 19:46:4 | 6.721 +0300 | 0,210                 | 05  |                | 520 |             | 4 |
|                                                                  | 555 | 4 133 082               | 2024-09-11 19:46:4 | 2.183 +0300 | 0,206477              | 31  |                | 540 |             | 4 |

Рис.17. Пример таблицы с результатами вычисления объемов в БД

# 4.4. Контроль работоспособности и доступности ПО

Для контроля перегрева устройства используется программный код, отслеживающий температуру процессора микрокомпьютера каждые 10 секунд. Критическим значением температуры процессора считается 90 °C. При нагреве до температуры 80% от критической, частота вычислений снижается в 2 раза до тех пор, пока температура устройства не примет допустимые значения. В случае повышения температуры до 90% от критического значения, вычисления приостанавливаются до тех пор, пока устройство не охладится до 80% от критического значения.

| 🖽 Свойства 🖶 Данные 💑 Диаграмма |                                                                      |                        |                                |              |                 |             |  |  |
|---------------------------------|----------------------------------------------------------------------|------------------------|--------------------------------|--------------|-----------------|-------------|--|--|
|                                 | 🖽 temperature 🕼 Введите SQL выражение чтобы отфильтровать результаты |                        |                                |              |                 |             |  |  |
| т 🖽 Таблица                     | ۲                                                                    | <sup>123</sup> ~ id↓ ▼ | 🖉 time 🔹                       | 123 temp_cpu | 123 temp_sensor | 123 fork_id |  |  |
|                                 | 1                                                                    | 394 939                | 2024-09-11 19:52:28.000 +0300  | 37           | 28              | 4           |  |  |
|                                 | 2                                                                    | 394 938                | 2024-09-11 19:52:16.000 +0300  | 37,4         | 28              | 4           |  |  |
|                                 | 3                                                                    | 394 937                | 2024-09-11 19:52:04.000 +0300  | 37,4         | 28              | 4           |  |  |
| ekc                             | 4                                                                    | 394 936                | 2024-09-11 19:51:51.000 +0300  | 37           | 28              | 4           |  |  |
| E.                              | 5                                                                    | 394 935                | 2024-09-11 19:51:39.000 +0300  | 37,4         | 28              | 4           |  |  |
| Ť                               | 6                                                                    | 394 934                | 2024-09-11 19:51:27.000 +0300  | 36,5         | 28              | 4           |  |  |
|                                 | 7                                                                    | 394 933                | 2024-09-11 19:51:15.000 +0300  | 37,4         | 28              | 4           |  |  |
|                                 | 8                                                                    | 394 932                | 2024-09-11 19:51:02.000 +0300  | 37           | 28              | 4           |  |  |
|                                 | 9                                                                    | 394 931                | 2024-09-11 19:50:50.000 +0300  | 37           | 28              | 4           |  |  |
|                                 | 10                                                                   | 394 930                | 2024-09-11 19:50:38.000 +0300  | 38,4         | 28              | 4           |  |  |
|                                 | 11                                                                   | 394 929                | 2024-09-11 19:50:26.000 +0300  | 38,4         | 28              | 4           |  |  |
|                                 | 12                                                                   | 394 928                | 2024-09-11 19:50:14.000 +0300  | 37,9         | 28              | 4           |  |  |
|                                 | 10                                                                   | 204 027                | 2024 00 11 10-50-01 000 - 0200 | 27 /         | 20              | А           |  |  |

Рис.18. Пример таблицы в БД со значениями температуры на процессоре и внутри корпуса

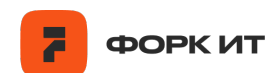

Контроль работы устройства выполняется путем проверки поступления записей в локальную БД с результатами измерения объемов. В случае обнаружения отсутствия новых записей на протяжении более 3-х минут устройство перезагружается.

Отслеживание температуры и контроль поступления записей в БД осуществляется с помощью запуска python-скрипта *monitor\_db.py* в терминале:

### python3.9 monitor\_db.py

### 4.5. Контроль работоспособности и доступности вычислительного модуля

Для контроля зависания ПО и вычислительного модуля также используется отдельный программный модуль forkmeter.yaml, исполняемый на дополнительном устройстве (аналог Arduino) и отслеживающий вычислительном подачу пульсирующего сигнала (логической единицы) на один из выходов GPIO основного вычислительного модуля. В случае прерывания пульсирующего сигнала на контрольном выводе программный модуль контроля зависания ΠО И вычислительного модуля выдает команду на кратковременное отключение подачи питания на основной вычислительный модуль, инициируя таким образом его полную перезагрузку.

При необходимости, например выполнение технического обслуживания ПО, приостановка его работы и т.д., отслеживание пульсирующего сигнала можно приостановить через Web-интерфейс настройки программного модуля.

На основном вычислительном модуле при запуске скрипта с пайплайном (run\_pipeline\_db.py) выполняется периодичный процесс подачи напряжения на выбранный GPIO.

18